華碩 SpaceLink

# WL-110 無線區域網路CF卡

# 使用手册

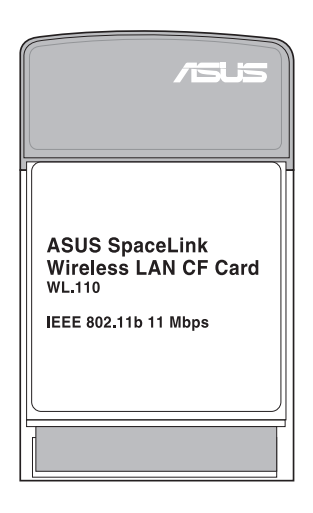

繁體中文

## 安裝指南

步驟一:安裝SpaceLink CF卡應用程式

1. 將PDA連接到電腦上。

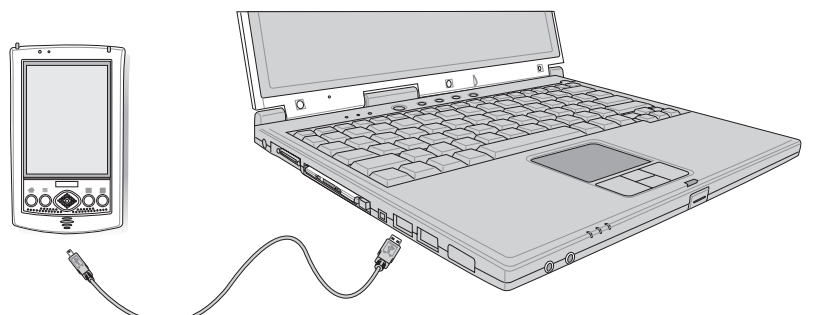

2. 執行支援光碟內的Spacelink.exe程式。

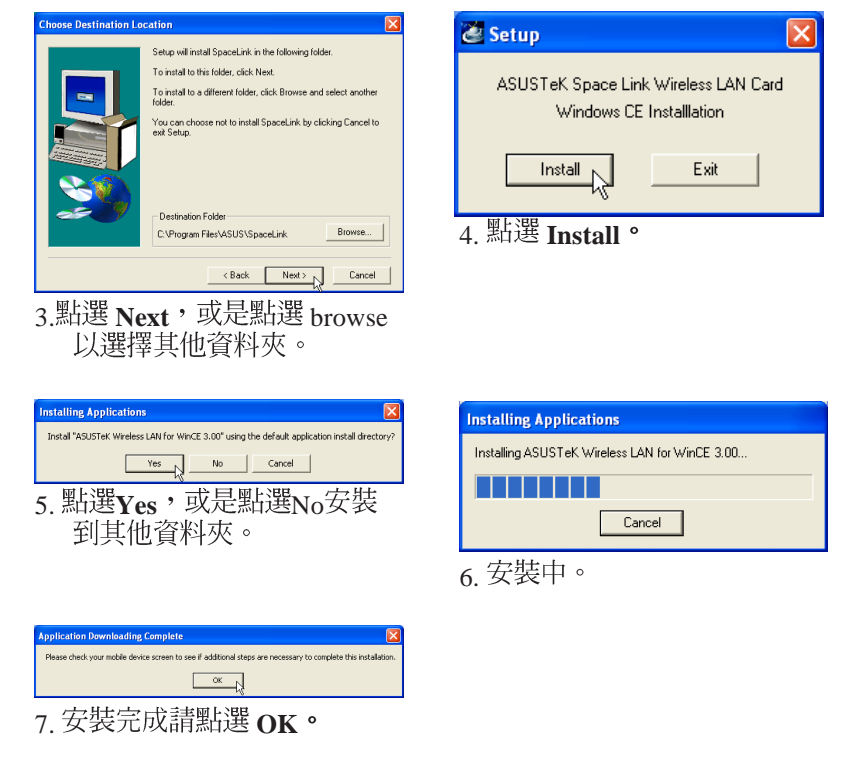

### 步驟二:置入華碩SpaceLink WL-110 無線區域網路CF卡

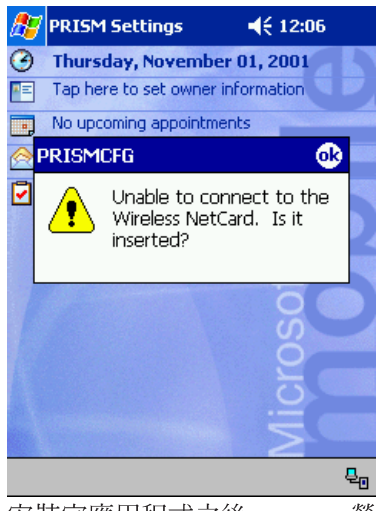

安裝完應用程式之後, PDA螢 幕將會出現以下訊息:

Unable to connect to the Wireless NetCard. Is it inserted?

此時,請置入華碩SpaceLink WL-110 無線區域網路CF卡,關 閉PDA電源並重新開機。

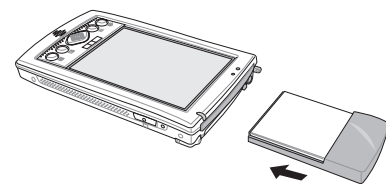

置入華碩SpaceLink WL-110 無線區域網路 CF≒

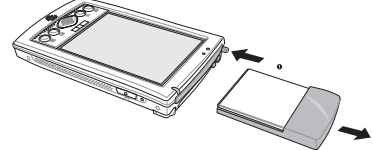

移除華碩SpaceLink WL-110 無線區域網路 CF卡

| 🎊 Settings        |            | ₩     | 1:49 | œ |
|-------------------|------------|-------|------|---|
| ASUS Wireless LA  | N Driver   |       |      |   |
| Ose server-ass    | igned IP - | addre | SS   |   |
| 🔿 Use specific IP | address    |       |      |   |
| IP address:       |            |       |      | ] |
| Subnet mask:      |            |       |      | ] |
| Default gateway:  |            |       |      | ] |
|                   |            |       |      |   |
|                   |            |       |      |   |

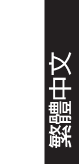

**₩** 

| IP Address | Name Servers |  |
|------------|--------------|--|
|            |              |  |

若有必要請設定您的TCP/IP相 關資訊,預設值是使用DHCP。 設定完成請按下OK。

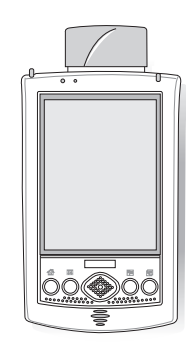

注意:以上圖片僅供參考,您 的PDA的CF卡插槽位置未必相 同,請參考您的PDA 產品使用 手冊說明。

華碩SpaceLink WL-110 無線區域網路CF卡

## 步驟三:執行SpaceLink CF卡應用程式

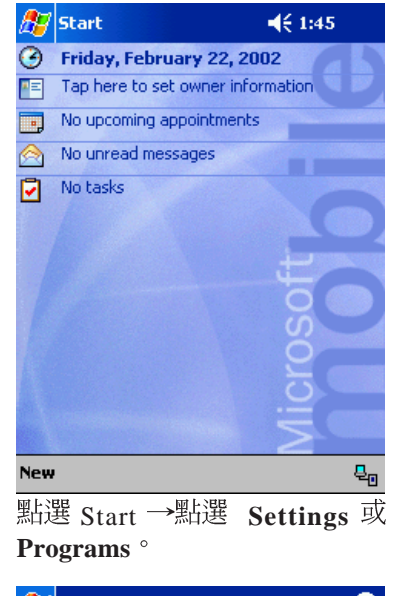

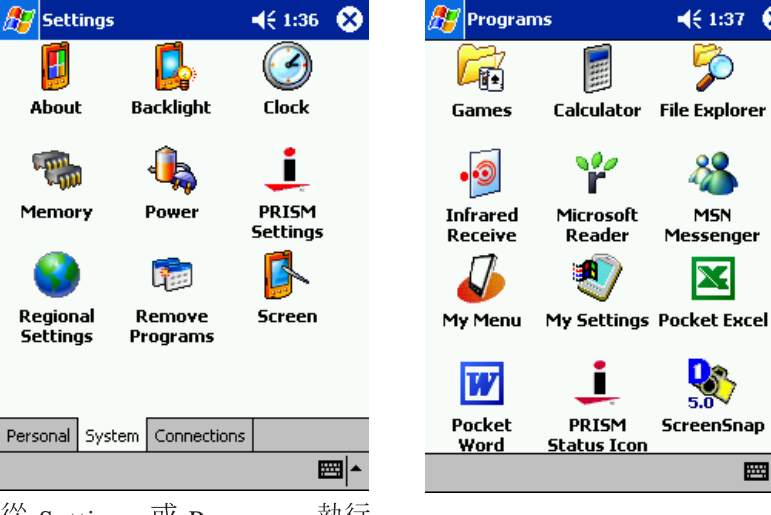

8

-

從 Settings 或 Programs 執行 PRISM 應用程式。

# 步驟四:執行SpaceLink CF卡應用程式

| 🏂 PRISM                                 | Settings        |          | -      | € 1:51 | <b>@</b>    |  |
|-----------------------------------------|-----------------|----------|--------|--------|-------------|--|
| Profile Defa                            | ault            |          |        |        | •           |  |
| Mode: Infra                             | astructure      | ,        |        |        | •           |  |
| <u>s</u> sid: Any                       |                 |          |        |        | •           |  |
| <u>T</u> ransmit Rat                    | e:              | Fully    | Autor  | matic  | •           |  |
| Power Save                              | <u>E</u> nabled |          |        |        |             |  |
| AdHoc <u>⊂</u> hani<br><u>D</u> efaults | nel:<br>Un      | 11<br>do | *<br>* | Apply  |             |  |
|                                         | 5               |          |        |        |             |  |
| Configuration                           | Encryp          | tion Li  | ink /  | About  |             |  |
|                                         |                 |          |        |        | <b>≡</b>  ^ |  |
| 图下:66 ~                                 |                 |          | 志      | 114冊/  | 兹.          |  |

點選 Configuration 索引標籤, 進行相關設定。

| 🎢 PRISM Settings 🛛 📢 1:52 🐽         |
|-------------------------------------|
| Encryption (WEP): Disabled          |
| Create Keys with <u>P</u> assphrase |
| Pa <u>s</u> sphrase:                |
| Create Keys Manually:               |
| Key <u>1</u> :                      |
| Key <u>2</u> :                      |
| Key <u>3</u> :                      |
| Key <u>4</u> :                      |
| <u>U</u> ndo <u>Apply</u>           |
|                                     |
| Configuration Encryption Link About |
|                                     |

| 點選 Encryption索引標籤 | , | 進 |
|-------------------|---|---|
| 行相關設定。            |   |   |

| 🎢 PRISM Settings 🛛 📢 1:52 🐽         |
|-------------------------------------|
| State:                              |
| Current Channel: 1                  |
| Current Tx Rate: 0 Mb/sec Radio Off |
| Throughput (bytes/sec)              |
| Tx: 0 Rx: 0                         |
| Link Quality:                       |
| Signal Strength:                    |
|                                     |
| Configuration Encryption Link About |
|                                     |
| 點選 Link 索引標籤,進行相關<br>設定。            |

華碩SpaceLink WL-110 無線區域網路CF卡

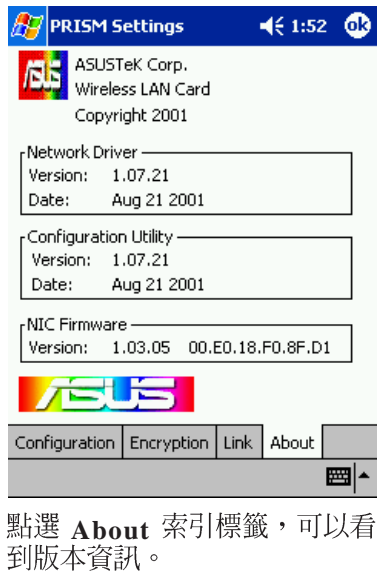

繁體中文

#### 步驟五:執行網際網路瀏覽器

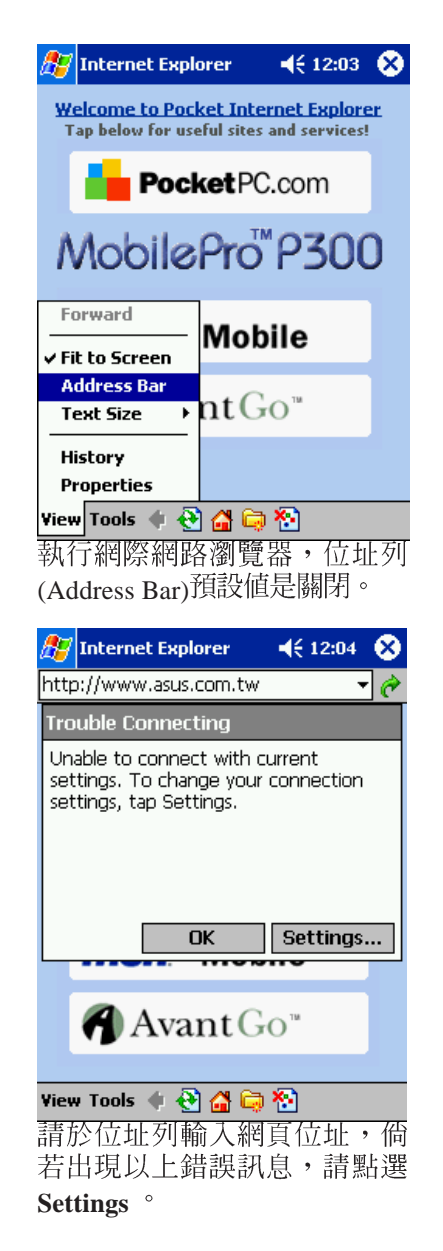

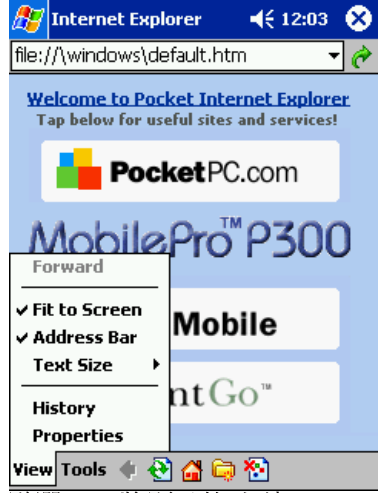

點選View將顯示位址列(Address Bar)功能。

華碩SpaceLink WL-110 無線區域網路CF卡

#### 步驟六:輸入您的連線設定

| 🎊 Se                                       | ttings                                          | 4               | 12:04                  | ₫             |  |
|--------------------------------------------|-------------------------------------------------|-----------------|------------------------|---------------|--|
| Conne                                      | ctions                                          |                 |                        |               |  |
| <b>1</b>                                   | When needed, auton<br>to The Internet using     | natic<br>; the: | ally conn<br>se settin | ect<br>gs:    |  |
| _                                          | Internet Settings                               |                 |                        | -             |  |
|                                            | Modify                                          | ·               | Conne                  | ect           |  |
| 1                                          | When needed, auton<br>to Work using these :<br> | natic<br>settir | ally conn<br>ngs:      | ect           |  |
| Work Settings 🗸                            |                                                 |                 |                        |               |  |
|                                            | Modify                                          | ·               | Conne                  | ct            |  |
| 8_                                         | My network card con                             | nect:           | s to:                  |               |  |
| ц                                          | Work                                            |                 |                        | •             |  |
| Connect                                    | tions Dialing Location:                         | s               |                        |               |  |
|                                            | <b>I</b>                                        |                 |                        |               |  |
| K Ste                                      | $\rightarrow$ Connect                           | tior            | s Tal                  | $\rightarrow$ |  |
| 貝 武 ( )<br><mark>参 [</mark> Inl<br>http:// | ternet Explorer<br>www.asus.com.tw              | <b>-</b> (      | 12:04                  | ×             |  |
| <u>Welco</u><br>Tap l                      | ome to Pocket Inte<br>below for useful sites    | rnet<br>and :   | Explore<br>services    | er            |  |
|                                            | <b>Pocket</b> PC                                | cc.             | m                      |               |  |
| M                                          | obilePro                                        | 'P              | 300                    | 0             |  |
| n                                          | <b>nsn<sup>X</sup>M</b> ob                      | ile             | ,                      |               |  |
| •                                          | <b>)</b> Avant G                                | <b>O</b> ™      |                        |               |  |
| View Te                                    | ools 🗣 🔁 🚰 🖨                                    | 診輸              | 入 網下                   | 「行            |  |
| いう                                         | 摩加····································          | 1002            |                        | 自人            |  |

| 🎊 Set   | tings                  |                   | 1                    | € 12:0    | 4    | ⓓ       |
|---------|------------------------|-------------------|----------------------|-----------|------|---------|
| Work 9  | settings               |                   |                      |           |      |         |
| 🔽 This  | network                | conne             | cts to th            | ne Intern | et   |         |
| ✓       | This netw<br>connect t | ork us<br>o the 1 | es a pro<br>Internet | xy serve  | r to | )       |
| Pro     | xy server              | :                 |                      |           |      |         |
| pro     | oxy.asus.              | .com.t            | tw                   |           |      |         |
|         |                        |                   |                      | Advanc    | ed   |         |
|         |                        |                   |                      |           |      |         |
|         |                        |                   |                      |           |      |         |
|         |                        |                   |                      |           |      |         |
| General | Modem                  | VPN               | Proxy :              | Settings  |      |         |
|         | 1                      |                   |                      |           |      |         |
|         | 定代                     | 軍伺                | 服器                   | Prov      |      | 的       |
| 網域,     | ,請點                    | 選這                | 「兩個                  | 朝核取       | Ť    | ,<br>ī塊 |
| 前 輸入    | 代理                     | 同服                | 器位:                  | 址。        |      | / //    |
|         | *1 * 14                | 3/31A             | нн 1                 |           |      |         |
| 🎢 Int   | ernet Ex               | plore             | r i                  | € 12:0    | 5    | 8       |

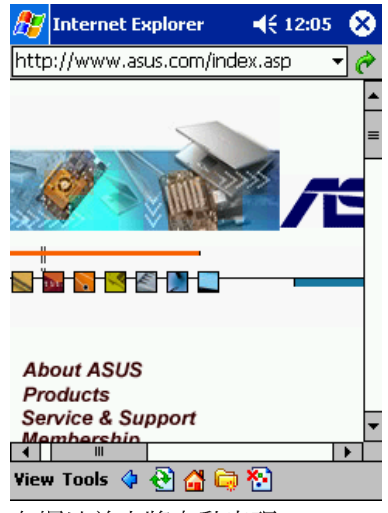

在網址前方將自動出現http://。

业, 言如 www.asus.com.tw 進人網際網路世界。

### CF轉PCMCIA轉換器

市面上可以買到CF轉PCMCIA(Personal Computer Memory Card International Association )轉換器,將華碩 SpaceLink WL-110 無線區 域網路 CF 卡置入轉換器中,即可在任何具備PCMCIA Type II 插槽的 電腦(筆記型電腦或桌上型電腦)上使用,並支援PCMCIA 2.x規格。

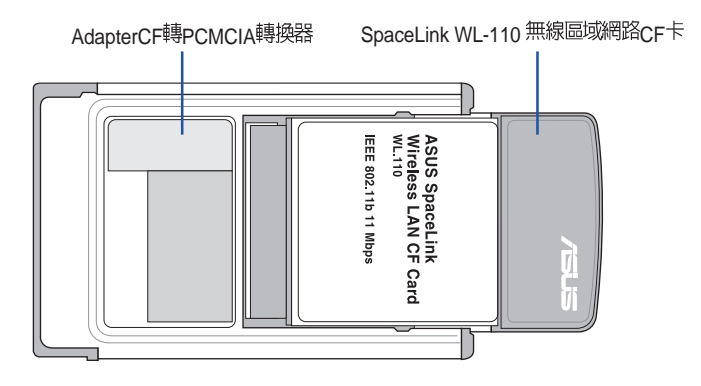

請參考支援光碟内的PDF格式使用手册,將可獲得在Windows作業系統下安裝使用的更詳細資訊。

華碩SpaceLink WL-110 無線區域網路CF卡